## PACK SEPARATELY. SHIP TOGETHER. Placing Orders on www.sanmar.com

1. Once on www.sanmar.com, click on the **Login** button in the upper right corner of the home page.

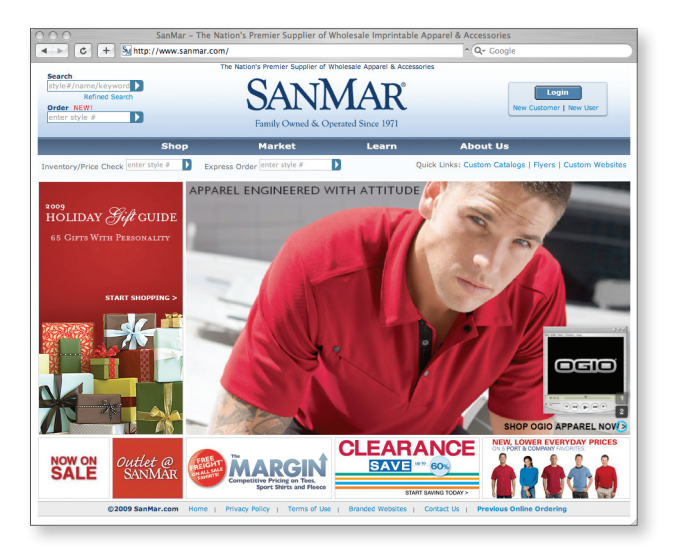

 If you are not a registered SanMar web user, call SanMar Customer Care at 800.426.6399 for immediate registration. If already a web user, log on as usual with your Customer Number, Username and Password. Click Submit.

| < > C + Mhttps://ww                                                                   |                                                                               |                                                     |                                               |                                                                                       |  |  |  |  |  |  |
|---------------------------------------------------------------------------------------|-------------------------------------------------------------------------------|-----------------------------------------------------|-----------------------------------------------|---------------------------------------------------------------------------------------|--|--|--|--|--|--|
|                                                                                       | ww.sammar.com/c                                                               | s/OnlineOrdering?todo=                              | login&pAction=topna                           | av 📀 ^ Q.+ Google                                                                     |  |  |  |  |  |  |
|                                                                                       | The N                                                                         | lation's Premier Supplier of                        | Wholesale Apparel & Acc                       | cessories                                                                             |  |  |  |  |  |  |
| Search<br>style#/name/keyword<br>Refined Search<br>Order NEWI<br>enter style #        |                                                                               | SAN]<br>Family Owned & C                            | MAR <sup>®</sup>                              | Login<br>New Customer   New User                                                      |  |  |  |  |  |  |
| SI                                                                                    | тор                                                                           | Market                                              | Learn                                         | About Us                                                                              |  |  |  |  |  |  |
| Inventory/Price Check enter style #                                                   | Express (                                                                     | Order enter style #                                 | D                                             | Quick Links: Custom Catalogs   Flyers   Custom Websites                               |  |  |  |  |  |  |
| ON SALE NOW                                                                           | Universal Logir                                                               | 1                                                   |                                               |                                                                                       |  |  |  |  |  |  |
| 14 E .                                                                                | Customer #                                                                    | 12345                                               |                                               |                                                                                       |  |  |  |  |  |  |
| EXPRESS SHOPPING                                                                      | Username                                                                      | johndoe                                             |                                               |                                                                                       |  |  |  |  |  |  |
| ► CATEGORY                                                                            | Password                                                                      |                                                     | -                                             |                                                                                       |  |  |  |  |  |  |
| ► BRAND                                                                               |                                                                               | forgot my password                                  |                                               |                                                                                       |  |  |  |  |  |  |
| ► COLOR                                                                               |                                                                               | Submit                                              |                                               |                                                                                       |  |  |  |  |  |  |
| ► PRICE                                                                               |                                                                               | E Remember Me                                       | 📄 Clear Informat                              | tion                                                                                  |  |  |  |  |  |  |
|                                                                                       | First Time User?                                                              |                                                     |                                               |                                                                                       |  |  |  |  |  |  |
|                                                                                       | If you are new to<br>Click here to Regis                                      | www.sanmar.com, a Use<br>ster for Online ordering o | rname & Password ar<br>or call 800-426-6399 t | re required to access your account & place orders online. to register over the phone. |  |  |  |  |  |  |
|                                                                                       | New SanMar Cust                                                               | omer?                                               |                                               |                                                                                       |  |  |  |  |  |  |
| *If you are not currently a SanMar Customer, please call 800-426-6399 for assistance. |                                                                               |                                                     |                                               |                                                                                       |  |  |  |  |  |  |
| Order Grommeted Samples (plugin required)                                             |                                                                               |                                                     |                                               |                                                                                       |  |  |  |  |  |  |
|                                                                                       | Order grommeted samples using our previous online ordering system. Click Here |                                                     |                                               |                                                                                       |  |  |  |  |  |  |
|                                                                                       |                                                                               |                                                     |                                               |                                                                                       |  |  |  |  |  |  |
| ©2009 SanMar.co                                                                       | m Home   Priv                                                                 | acy Policy   Terms of Us                            | e   Branded Websites                          | Contact Us   Previous Online Ordering                                                 |  |  |  |  |  |  |

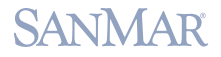

3. Begin shopping by browsing through the **Shop** menu or by entering a style number in the **Express Order** box.

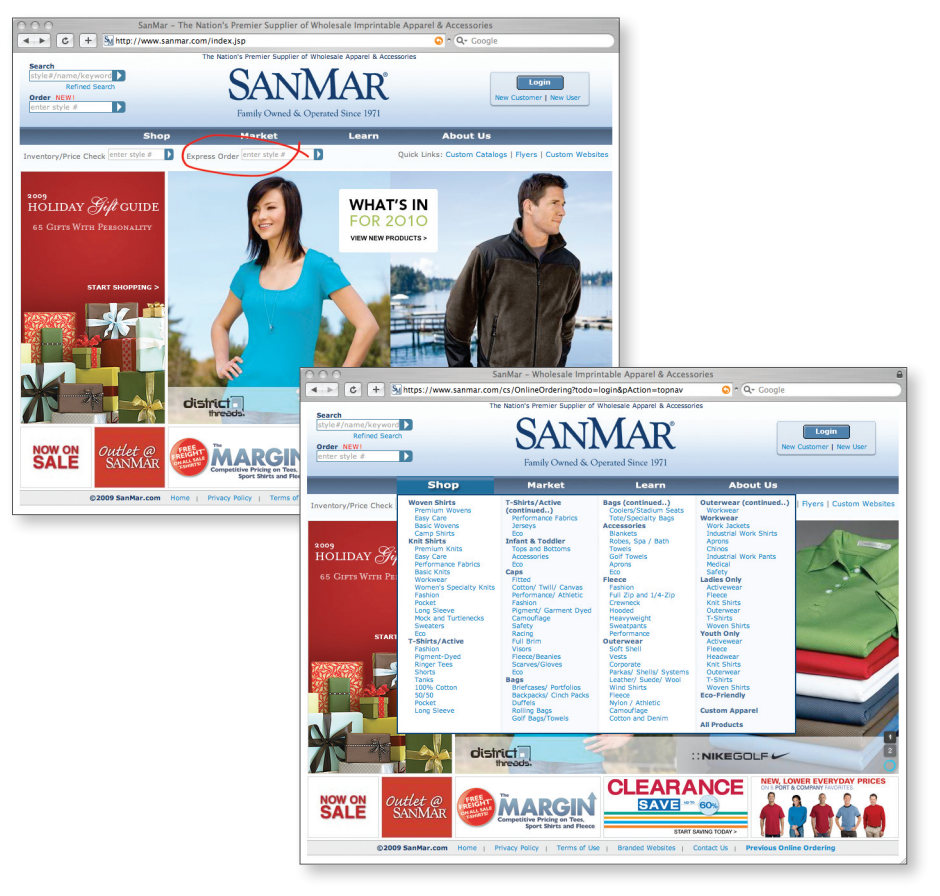

4. Once you have added the desired items to your **Shopping Box**, click **Proceed To Checkout**.

| Search<br>style#/name/keyword<br>Refined Search<br>Order NEWI<br>enter style # | The Nation's Pro                                                           | AN          | $\mathbf{N}$                     | ſA                                     | R°                              | essories                        |                                  |                                   | Welcome<br>View Sho<br>View Saw<br>Order His<br>Log Out | : SANMAI<br>oping Box<br>ed Boxes<br>tory |                                | 9                           |
|--------------------------------------------------------------------------------|----------------------------------------------------------------------------|-------------|----------------------------------|----------------------------------------|---------------------------------|---------------------------------|----------------------------------|-----------------------------------|---------------------------------------------------------|-------------------------------------------|--------------------------------|-----------------------------|
|                                                                                | Shop Ma                                                                    | rket        | · opens                          | Le                                     | arn                             | -                               | Ab                               | out U                             | 9                                                       | -                                         | -                              |                             |
| wentory/Price Check enter style                                                | # D Express Order ent                                                      | ter style # | Þ                                |                                        |                                 | Quick L                         | inks: Cu                         | stom Cal                          | talogs   Fl                                             | yers   Cu                                 | istom We                       | bsites                      |
| ort Authority® - Pique Kni                                                     | t Sport Shirt. K420                                                        |             |                                  | Com                                    | panion O                        | ptions                          |                                  | :                                 | inter Next                                              | Style # ei                                | nter style                     |                             |
|                                                                                | Sizes<br>Piece Price: \$<br>Dozen Price: \$<br>Case Price: \$<br>Case Size | Gold        | XS<br>8.99<br>8.99<br>8.99<br>36 | <b>S</b><br>8.99<br>8.99<br>8.99<br>36 | M<br>8.99<br>8.99<br>8.99<br>36 | L<br>8.99<br>8.99<br>8.99<br>36 | XL<br>8.99<br>8.99<br>8.99<br>36 | 2XL<br>9.99<br>9.99<br>9.99<br>36 | 3XL<br>11.99<br>11.99<br>11.99<br>12                    | 4XL<br>12.99<br>12.99<br>12.99<br>12.99   | 5XL<br>15.99<br>15.99<br>15.99 | 6XL<br>17.9<br>17.9<br>17.9 |
| a T                                                                            | Seattle, WA<br>(Primary Warehouse)                                         | <b>1</b>    | 30                               | 14                                     | 71                              | 96                              | 234                              | 49                                | 12                                                      | 4                                         | 0                              | 0                           |
| Athletic Gold<br>Bark                                                          | Cincinnati, OH                                                             |             | 0                                | 59                                     | 198                             | 438                             | 228                              | 92                                | 30                                                      | 0                                         | 42                             | 61                          |
| Black<br>Blueberry                                                             | Dallas, TX                                                                 | 4           | 2                                | 189                                    | 308                             | 500+                            | 386                              | 135                               | 58                                                      | 0                                         | 36                             | 24                          |
| Burgundy<br>Classic Navy                                                       | Reno, NV                                                                   |             | 0                                | 73                                     | 282                             | 457                             | 394                              | 133                               | 39                                                      | 2                                         | 17                             | 23                          |
| Faded Blue                                                                     | Cranbury, NJ                                                               | -           | 5                                | 37                                     | 73                              | 164                             | 78                               | 109                               | 5                                                       | 1                                         | 0                              | 0                           |
| Faded Olive                                                                    | Jacksonville, FL                                                           | ~           | 16                               | 56                                     | 98                              | 500+                            | 500+                             | 390                               | 73                                                      | 0                                         | 0                              | 0                           |
|                                                                                | Sizes                                                                      |             | XS                               | s                                      | м                               | L                               | XL                               | 2XL                               | 3XL                                                     | 4XL                                       | 5XL                            | 6XL                         |
|                                                                                |                                                                            |             |                                  |                                        |                                 |                                 | IDD TO SHOP                      | PING BOX                          | P                                                       | Proceed                                   | d To Chec                      | cout                        |

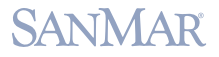

5. Verify that your order is correct and click **Continue Checkout**.

| 000                                                                              |                   | SanMar           | - Whole        | sale Imprint  | table Appare    | el & Accessories                | -                                                         |                                                                         |              |
|----------------------------------------------------------------------------------|-------------------|------------------|----------------|---------------|-----------------|---------------------------------|-----------------------------------------------------------|-------------------------------------------------------------------------|--------------|
|                                                                                  | /www.sanm         | ar.com/cs/O      | nlineOrd       | ering?todo=   | viewbox⊤        | =Y&r=0.98314581                 | 😳 ^ Q+ Google                                             |                                                                         |              |
| Search<br>style#/name/keyword ><br>Refined Search<br>Order NEW!<br>enter style # |                   | The Nation       | SA<br>Family C | Supplier of W | rholesale Appar | rel & Accessories<br>R°<br>1971 | Welcoi<br>1 item<br>View S<br>View S<br>Order I<br>Log Ou | me: SANMAR<br>in your box<br>hopping Box<br>aved Boxes<br>flistory<br>t | E            |
|                                                                                  | Shop              |                  | Mark           | et            | Le              | arn                             | About Us                                                  |                                                                         |              |
| Inventory/Price Check enter style                                                | 1 D E             | xpress Orde      | r enter st     | yle #         | D               | Quick Link                      | cs: Custom Catalogs                                       | Flyers   Cus                                                            | tom Websites |
| ON SALE NOW                                                                      | снеско<br>Shoppir | UT : Review      | r Order >      | Shopping B    | х               |                                 |                                                           |                                                                         |              |
| OUTLET @ SANMAR                                                                  | Style             | Color            | Size           | Quantity      | Price           | Merchandise<br>Amount           | Warehouse                                                 | Weight,<br>Ibs                                                          | Remove       |
| 1 × 1                                                                            | K420              | Athletic<br>Gold | XS             | 10            | \$8.99          | \$89.90                         | Seattle ‡                                                 | 6.46                                                                    | $\otimes$    |
| EXPRESS SHOPPING                                                                 | Style             | Color            | Size           | Quantity      | Price           | Merchandise<br>Amount           | Warehouse                                                 | Weight,<br>Ibs                                                          | Remove       |
| ► BRAND                                                                          | Total             |                  |                | 10            |                 | \$89.90                         |                                                           | 6.46                                                                    |              |
| ► COLOR<br>► PRICE                                                               |                   |                  |                |               | Refresh         | Remove All                      | Save Box +                                                | Continu                                                                 | Checkout     |
| ©2009 SanMar                                                                     | .com Home         | Privacy I        | Noticy         | Terms of Use  | Branded V       | Vebsites   Contact              | Us   Previous Online                                      | e Ordering                                                              |              |

 Either select a saved PSST decorator's shipping address in Your Address Book or enter a new PSST decorator's shipping address at the bottom portion of the screen. When you have finished, click Continue Checkout.

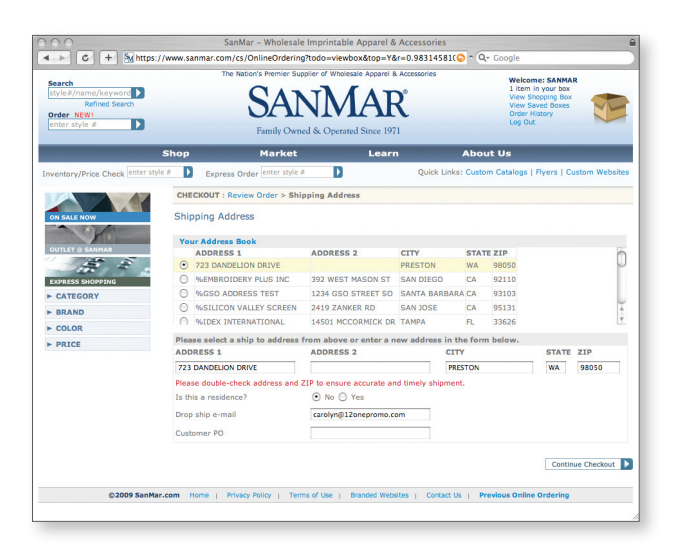

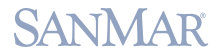

7. On the Shipping Methods page, verify that the ship-to address selected is your PSST decorator's address. Then use the **Ship Method** drop box to select **PSST Program**. This will ensure that your order is shipped on time via the appropriate PSST shipping method.

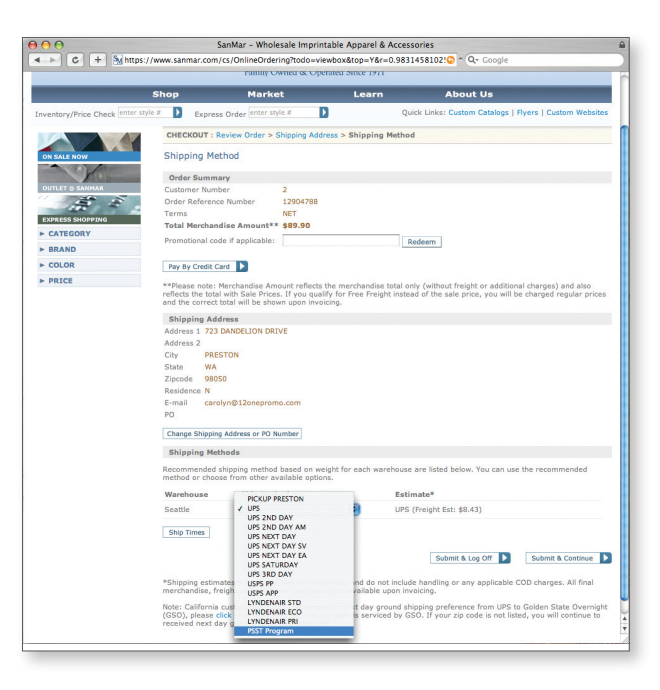

 A pop-up dialogue box will appear as a reminder that in order to use this method you must be an approved user (by your decorator) of the PSST Program. Click OK.

| 000                                             | SanMar - Whol                                                                                                    | esale Imprintable Apparel                                                              | & Accessories                 |                                     | 0   |
|-------------------------------------------------|----------------------------------------------------------------------------------------------------|----------------------------------------------------------------------------------------|-------------------------------|-------------------------------------|-----|
| ● • • • • • • • • • • • • • • • • • • •         | sanma The page                                                                                                    | at https://www.sanmar.co                                                               | om says:                      | 5955 🏫 🔻 ) + 🚷 🖓 Google             | ٩)  |
| SanMar -<br>Sa SanMar - Wholesale Imprintable A | + To be elig<br>the Pack                                                                                                    | ible for this method, you<br>Separately Ship Together p<br>ers must be prepaid via a c |                               | >><br>=                             |     |
| ON SALE NOW                                     | Shi terms are                                                                                                    |                                                                                        |                               |                                     |     |
| OUTLET & SANNAR                                 | Customer Number<br>Order Reference Number                                                                                                    | 2<br>12902485                                                                          |                               |                                     |     |
| EXPRESS SHOPPING                                | Total Marchandica Amount#1                                                                                                    | NET 4140.00                                                                            |                               |                                     |     |
| ► CATEGORY                                      | Demotional ands if applicables                                                                                                    | ******                                                                                 | Dedeem                        |                                     |     |
| ► BRAND                                         | Promotional code il appricable.                                                                                                    |                                                                                        | Neuden                        |                                     |     |
| F COLOR                                         | Pay By Credit Card                                                                                                    |                                                                                        |                               |                                     |     |
|                                                 | Die total with Sate Prices, if you<br>correct total with Sate Prices, if you<br>correct total with Sate Prices, if you<br>Shipping Address<br>Address 1 723 DANDELION DRI<br>Address 1 723 DANDELION DRI<br>Address 2<br>City PRESTON<br>State WA<br>Zipcode 90500<br>Residence N<br>E-mail CAROLYN@120NEPR<br>PO | quarry for hee heegint index                                                           | a of the sale price, you will | be charged regular proce and the    |     |
|                                                 | Change Shipping Address or PO I                                                                                                    | 4umber                                                                                 |                               |                                     |     |
|                                                 | Shipping Methods                                                                                                    |                                                                                        |                               |                                     |     |
|                                                 | Recommended shipping method<br>choose from other available opti-                                                                                                    | based on weight for each war<br>ons.                                                   | ehouse are listed below. Yo   | u can use the recommended method or | 6   |
|                                                 | Warehouse Ship Met                                                                                                    | hod                                                                                    | Estimate*                     |                                     |     |
|                                                 | Reno PSST Pro                                                                                                    | gram 🔹                                                                                 | PSST Program (ESTIN           | IATE N/A)                           | - 1 |
|                                                 | Ship Times                                                                                                    |                                                                                        |                               |                                     | 4   |

9. Once you have finalized any other details on this page (e.g. Pay by Credit Card), select **Submit & Continue** to complete your order.

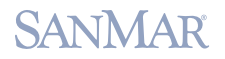